# Banco del Pacífico

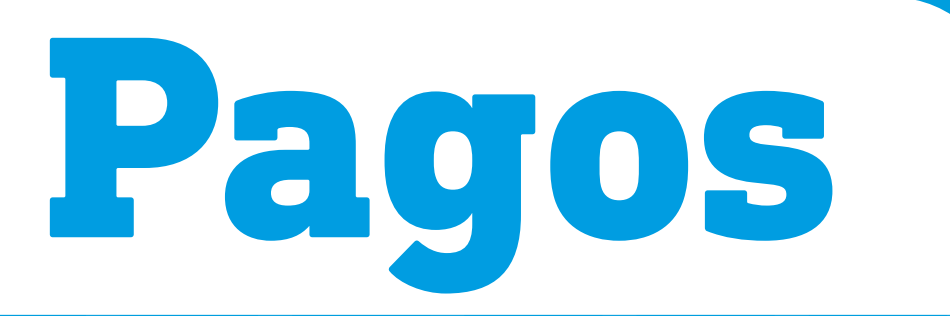

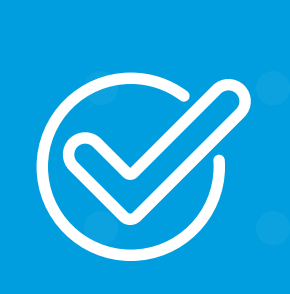

**Cómo hacer una Orden de Pago Móvil** desde Banca Virtual Intermático.

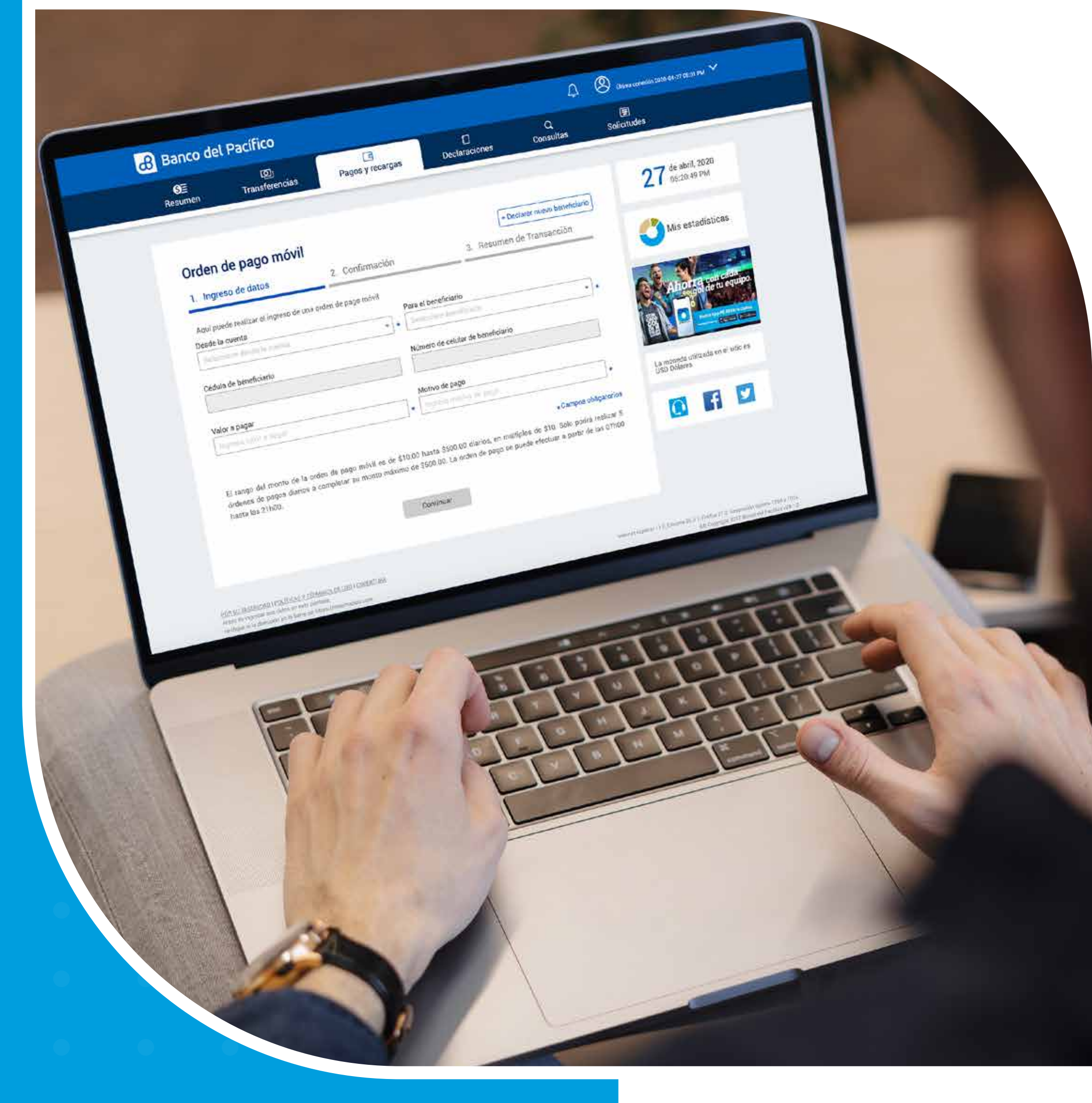

. . . . . . . . .

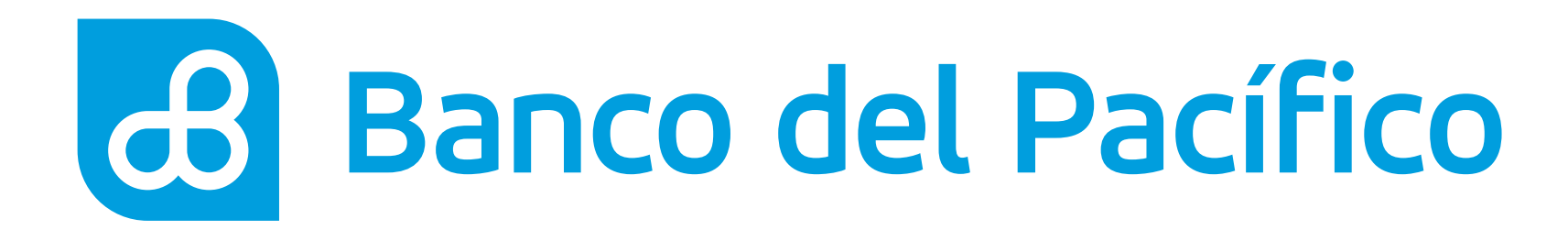

## Ingresa con tu usuario y contraseña de Banca Virtual Intermático.

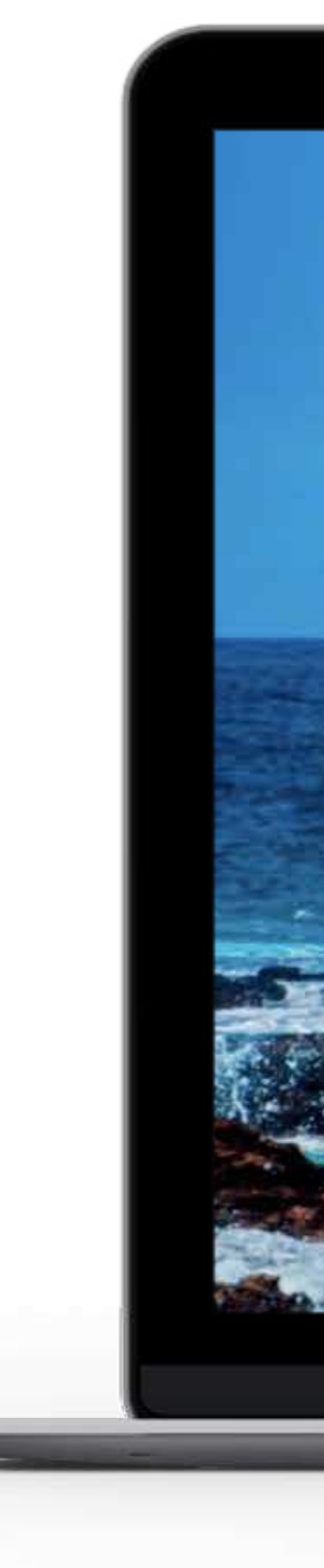

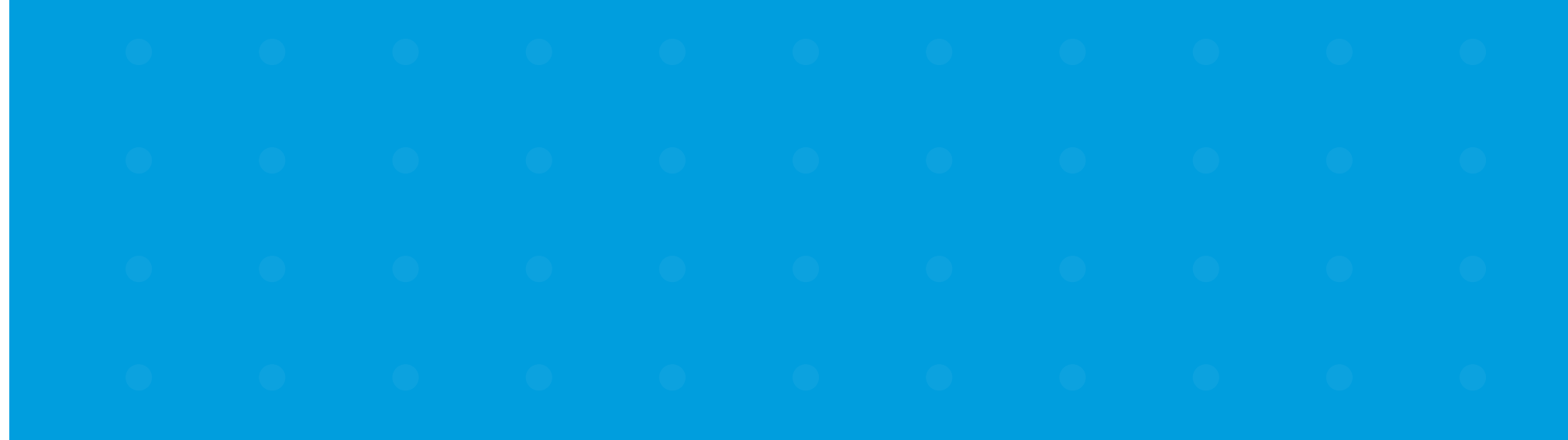

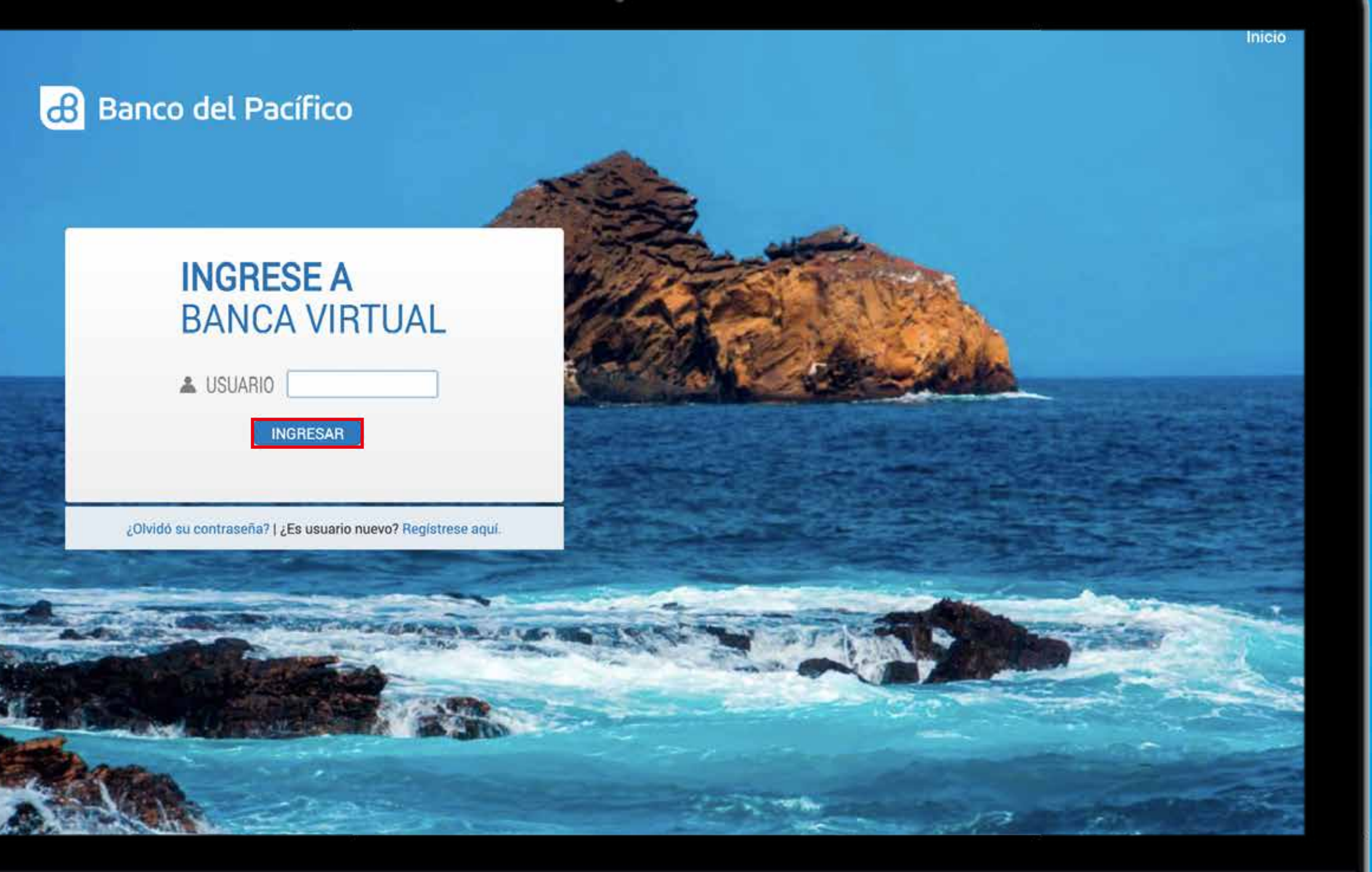

### Y

### 9

0

### U

## 0

•

## 0

•

## 0

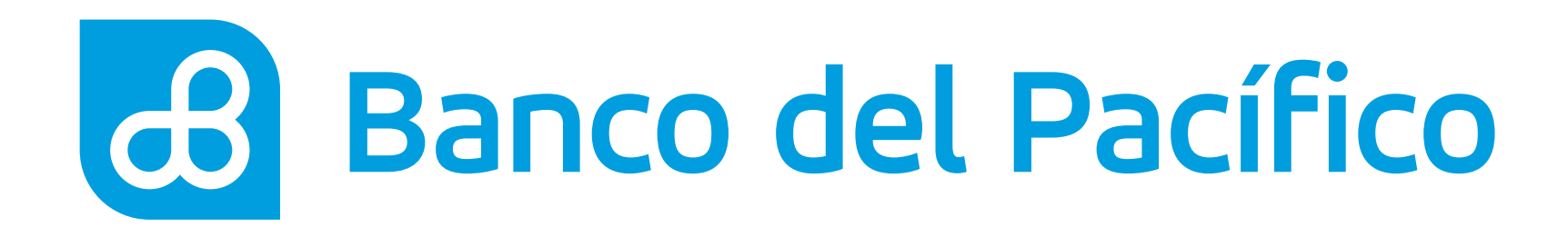

## **Escoge Pagos y recargas**, presiona Pagos y selecciona Orden de Pago Móvil.

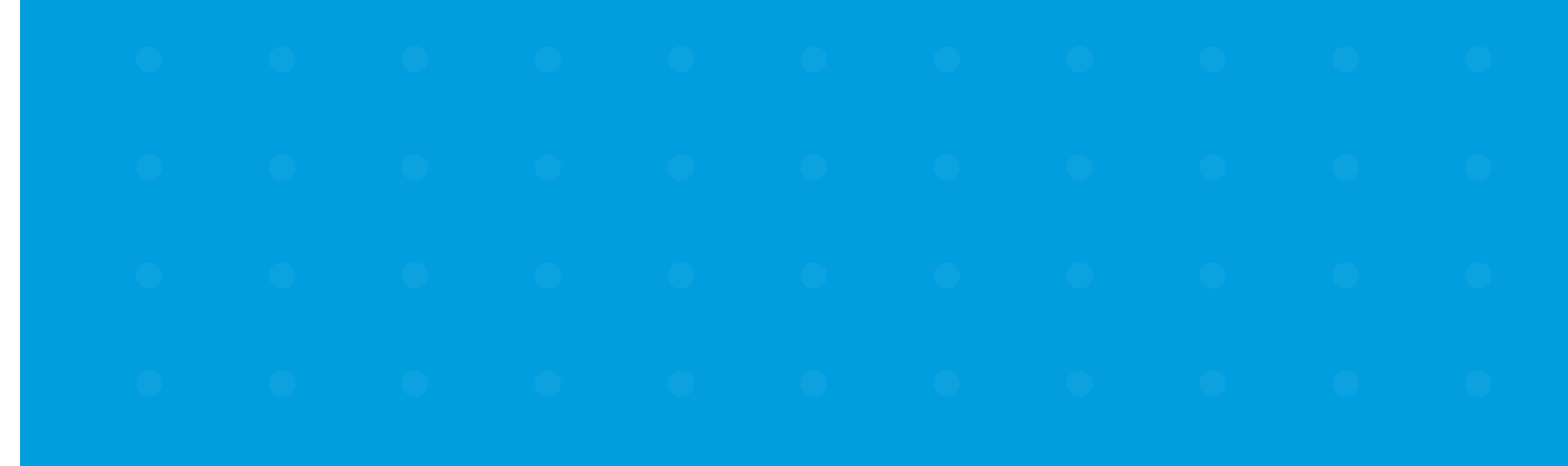

| 🔏 Banco del Pa                                     | cífico                                |                      |                |                            | Ą                 | (2) Litima cones        | iidm 2020-04- 27  | 05:01 PM 💙           |  |
|----------------------------------------------------|---------------------------------------|----------------------|----------------|----------------------------|-------------------|-------------------------|-------------------|----------------------|--|
| <b>©≣</b><br>Resumen T                             | ලා<br>ransferencias                   | <br>Pagos y recargas | Declaracio     | ines                       | Q<br>Consultas    | Solicitudes             |                   |                      |  |
| Pagos Recargas                                     | 2                                     |                      | Υ.             |                            |                   |                         |                   |                      |  |
| Tarjetas PacifiCard                                |                                       |                      |                |                            | ^                 | 2                       | de abril,         | 2020<br>PM           |  |
| Tarjetas otros bancos                              |                                       |                      |                |                            |                   | -                       |                   | 2002                 |  |
| Orden de pago móvil                                | · · · · · · · · · · · · · · · · · · · | Disponible           | Bloqueado      | Saldo (                    | heques pendientes | 1                       |                   |                      |  |
| Servicios                                          | _                                     | 220.16               | 5.94           | 225.00                     | 0.00              |                         | Mis estad         | isticas              |  |
| Instituciones                                      | -                                     | 323.10               | 0.04           | 112.40                     | 0.00              |                         | -                 |                      |  |
| Préstamos                                          |                                       | 112.40               | 0.00           | 112.40                     | 0.00              | R A                     | horrag            | n cada<br>hi equipo. |  |
| Tarjetas de Crédito P                              | acifiCard                             |                      |                |                            | ~                 |                         |                   | IN Aberta carra      |  |
| Tarjeta PacifiCard                                 |                                       |                      |                |                            |                   |                         | Press Canad       |                      |  |
|                                                    | Saldo actual                          | Saldo contado        | Minimo a pagar | Fecha<br>máxima de<br>pago | Disponible        | La moneda<br>USD Dólare | utilizada en<br>s | el sitio es          |  |
| Mastercard<br>XXXXXXXXXXXXXXXXXXXXXXXXXXXXXXXXXXXX | xx 0.00                               | 0.00                 | 0.00           | 0001-01-0                  | 0.00              |                         | -                 | 5                    |  |

FOR SU REQUISIDAD I POLITICAS Y TÉRMINOS DE USO I COBERTIA Antes de ingrosar sus datas en esta paritalla,

finese ni hi tilizzorchides and his benerik and her

dowr 11 6; Chrome 26.0 1, Firefox 33 0. Resolución optimia 1280 x 1024 Att Convelight 2017 Bando dei Pacifico «Va.1

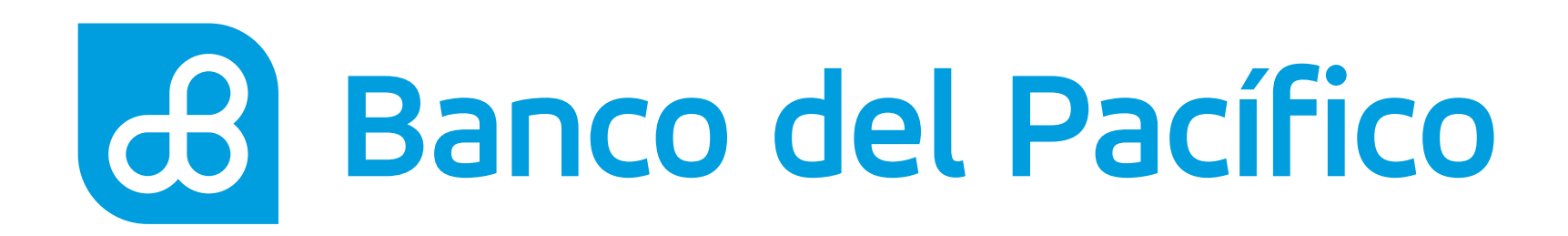

## Llena los campos requeridos.

- Selecciona la cuenta a debitar
- El beneficiario ya declarado
- Valor a pagar
- Motivo de pago

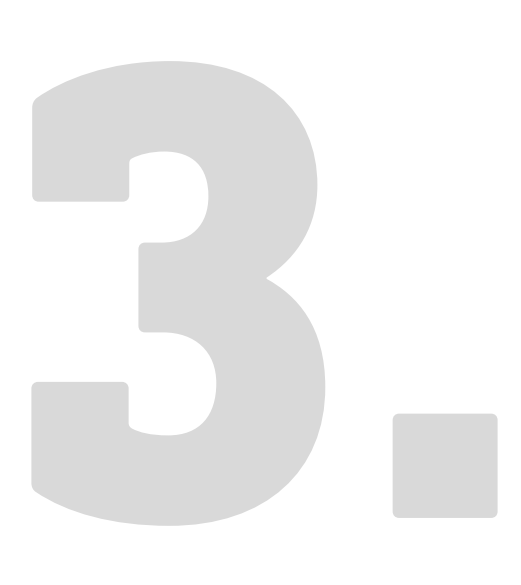

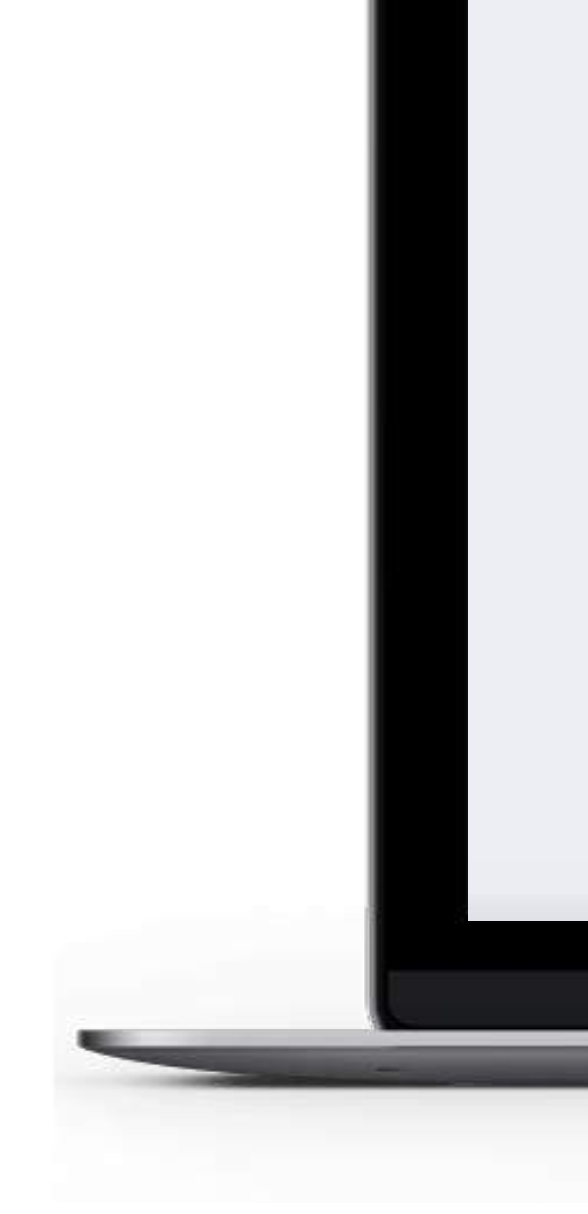

 •
 •
 •
 •
 •
 •
 •
 •
 •
 •
 •
 •
 •
 •
 •
 •
 •
 •
 •
 •
 •
 •
 •
 •
 •
 •
 •
 •
 •
 •
 •
 •
 •
 •
 •
 •
 •
 •
 •
 •
 •
 •
 •
 •
 •
 •
 •
 •
 •
 •
 •
 •
 •
 •
 •
 •
 •
 •
 •
 •
 •
 •
 •
 •
 •
 •
 •
 •
 •
 •
 •
 •
 •
 •
 •
 •
 •
 •
 •
 •
 •
 •
 •
 •
 •
 •
 •
 •
 •
 •
 •
 •
 •
 •
 •
 •
 •
 •
 •
 •
 •
 •
 •
 •
 •
 •
 •
 •
 •
 •
 •
 •
 •
 •
 •
 •
 •
 •
 •

| Resumen                                             | വ്ര<br>Transferencias                                            | ି ଅ<br>Pagos y recargas                                                           | Declaraciones                                                | Q<br>Consultas                                                                | E<br>Solicitudes                                                   |  |
|-----------------------------------------------------|------------------------------------------------------------------|-----------------------------------------------------------------------------------|--------------------------------------------------------------|-------------------------------------------------------------------------------|--------------------------------------------------------------------|--|
| Orden de                                            | pago móvil                                                       |                                                                                   | + Dec                                                        | larar nuevo beneficiario                                                      | 27 de abril, 2020<br>05:20:49 PM                                   |  |
| 1. Ingreso d                                        | e datos                                                          | 2. Confirmación                                                                   | 3. Resumen de                                                | e Transacción                                                                 | Mis estadísticas                                                   |  |
| Desde la cuenta                                     | izar el ingreso de una orden i                                   | Para el benef<br>• Andrés Mar                                                     | iciario<br>quez                                              | • •                                                                           |                                                                    |  |
| Cédula de benef<br>XXXXXXXXXXXX                     | ciario                                                           | Número de o<br>XXXXXXXX                                                           | elular de beneficiario<br>XX                                 |                                                                               | Ahorra con cada<br>segoi de tu equipo.                             |  |
| Valor a pagar                                       |                                                                  | Motivo de pa                                                                      | go                                                           |                                                                               |                                                                    |  |
| 200.00                                              |                                                                  | * Compraj                                                                         |                                                              | *                                                                             | La moneda utilizada en el sitio es<br>USD Dólares                  |  |
| El rango del m<br>órdenes de paç<br>hasta las 21h0/ | onto de la orden de pago m<br>Jos diarios a completar su m<br>). | óvil es de \$10.00 hasta \$500.00<br>onto máximo de \$500.00. La ord<br>Continuar | diarios, en múltiplos de \$10<br>en de pago se puede efectu: | * campos obligatorios<br>0. Solo podrá realizar 5<br>ar a partir de las 07h00 | C f ⊻                                                              |  |
|                                                     |                                                                  |                                                                                   |                                                              |                                                                               |                                                                    |  |
| sesurativo i pocifica                               | IS Y TERMINOS DE USO I COBERTURA<br>erta partalla,               |                                                                                   |                                                              | internet asplorer                                                             | r 11.0, Chrome 36.0.1, Firefox 31.0. Resolución optima 1230 x 1024 |  |

### Y

### V

## 0

## U

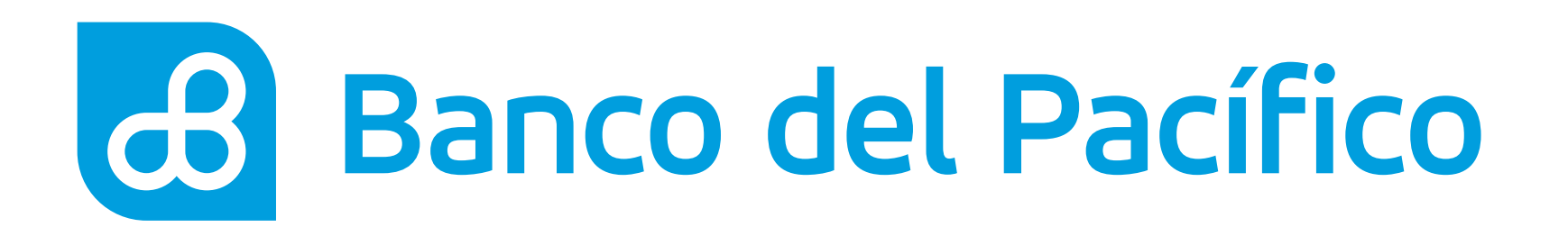

## Revisa el resumen con la información de la cuenta ingresada y solicita la clave transaccional.

Al presionar el botón **Solicitar clave**, recibirá la clave según la configuración de la cuenta.

- Correo electrónico
- PacificID
- SMS/Correo electrónico

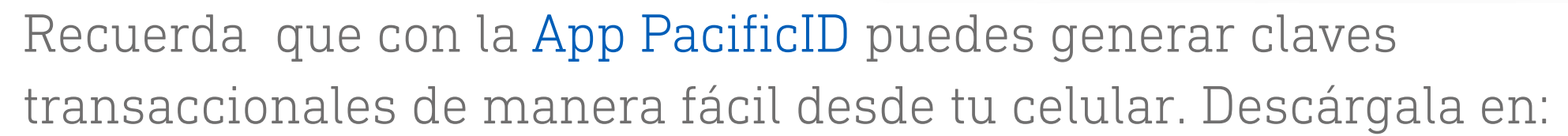

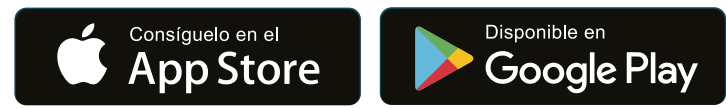

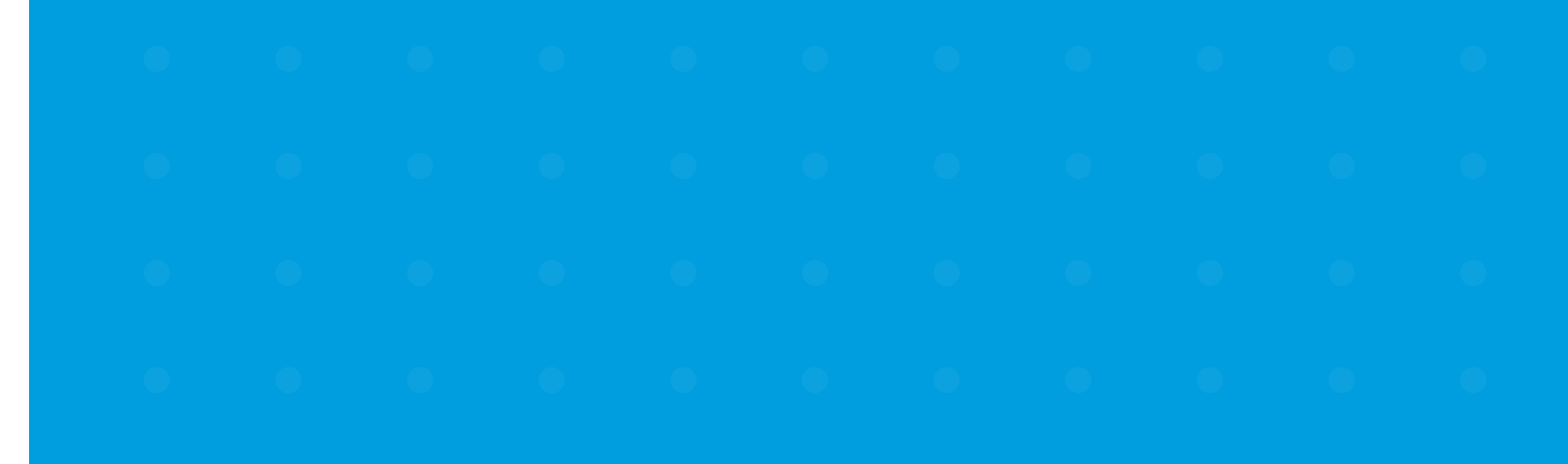

| Resumen Transferen                                                                 | ncias Pagos y recargas                                                                                                    | L<br>Declaraciones                                                                                                    | Consultas                                            | Solicitudes                                                                                                    |
|------------------------------------------------------------------------------------|----------------------------------------------------------------------------------------------------|----------------------------------------------------------------------------------------------------|------------------------------------------------------|----------------------------------------------------------------------------------------------------|
| Orden de pago móv                                                                  | vil                                                                                                    |                                                                                                    |                                                      | 27 de abril, 2020<br>05:21:16 PM                                                                                                    |
| 1. Ingreso de datos                                                                | 2. Confirmación                                                                                                    | 3. Resumen de                                                                                                    | e Transacción                                        |                                                                                                    |
| Por favor verifique la información                                                 | detallada a continuación                                                                                                    |                                                                                                    |                                                      | Mis estadísticas                                                                                                    |
| El rango del monto de la orden de p<br>de pagos diarios a completar su n<br>21h00. | Desde la cuenta<br>Nombre del beneficiario<br>Cédula de beneficiario<br>Número de celular del beneficiario<br>Valor<br>Cargo<br>Motivo de pago<br>Fecha<br>bago móvil es de \$10.00 hasta \$500.00<br>nonto máximo de \$500.00. La orden d<br>Solicitar clave | XXXXXXXXXXX<br>Andrés Marquez<br>0929377968<br>XXXXXXXXX<br>200.00<br>0.00 + IVA<br>Compra<br>2020-04-27<br>diarios, en múltiplos de \$10. Solo<br>e pago se puede efectuar a partir | podrā realizar 5 ördenes<br>r de las 07h00 hasta las | Anorge con catego   Interesting to reaction of the equipore of the equipore of |
|                                                                                    | L.                                                                                                    |                                                                                                    | +Campos obligatorios                                 |                                                                                                    |

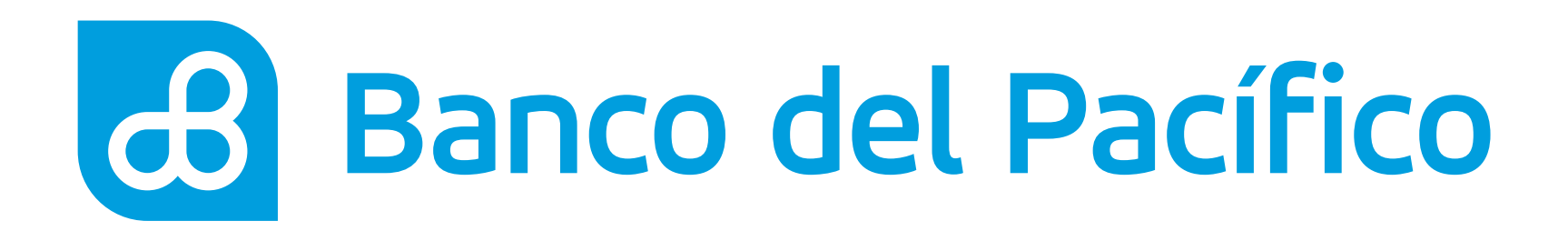

## ¡Listo! Tu Orden de Pago Móvil fue realizada con éxito.

Presiona el botón **Ok** y revisa el resumen de la transacción realizada. Se enviará un sms al beneficiario con la clave para retirar el dinero.

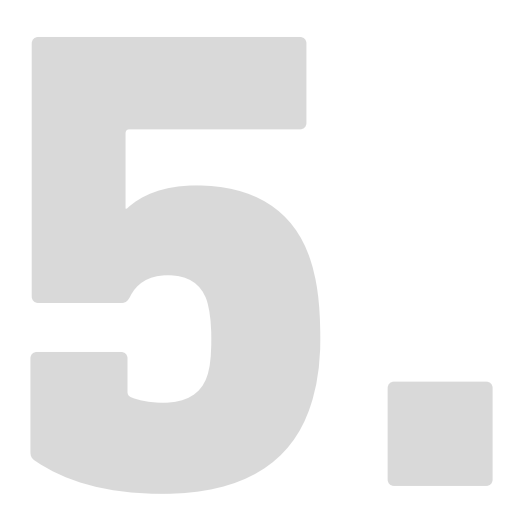

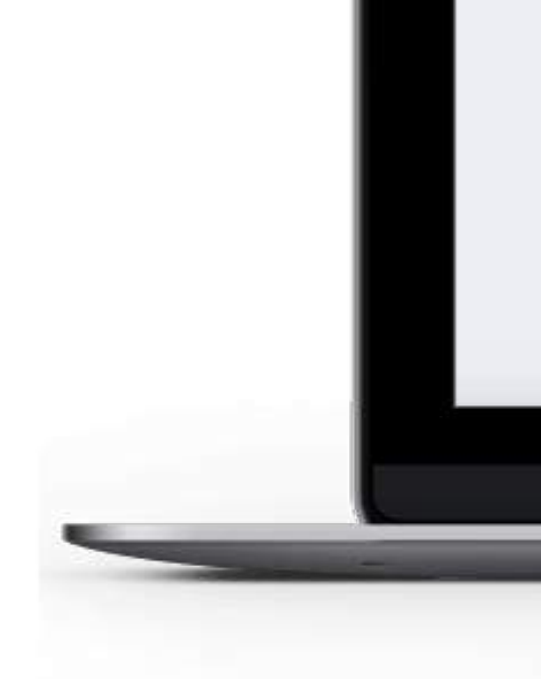

| SE I<br>Resumen Trans | ত্র<br>ferencias Pagos y recargas                            | Declaraciones                            | Q,<br>Consultas |                                                   |
|-----------------------|--------------------------------------------------------------|------------------------------------------|-----------------|---------------------------------------------------|
|                       |                                                              |                                          |                 |                                                   |
|                       |                                                              |                                          |                 | 27 de abril, 2020<br>05:21:16 PM                  |
| Orden de pa           | go móvil                                                     |                                          |                 |                                                   |
| 1. Ingreso de dato    | s 2. Contirmación                                            | 3. Resumen de Transacción                | -               | Mis estadísticas                                  |
|                       | Desde la cuenta<br>Nombre del beneficiario                   | KXXXXXXXX<br>Andrés Marquez              |                 |                                                   |
|                       | Cédula de beneficiario<br>Número de celutar del beneficiario | KNEXXXXXXX<br>KOCKXXXXXXXX               |                 |                                                   |
|                       | Valor<br>Cargo                                               | 10.00<br>0.00 + IVA                      |                 | Ahorra con cada<br>segui de tu equipo.            |
|                       | Motivo de pago                                               | Prueba<br>2020.02-04                     |                 | 50%                                               |
| Exercise 1            |                                                              |                                          |                 | Rivers Ajup Mi Alycerto Cuanta                    |
| A CSIOS Valores Se    | ran deorados de su cuenta, cuando la Urden de r              | ago wovi sea coorada por el penesiciano. |                 |                                                   |
|                       | Ir a Resumen                                                 |                                          |                 | La moneda utilizada en el sitio es<br>USD Dólares |
|                       |                                                              |                                          |                 |                                                   |
|                       |                                                              |                                          |                 |                                                   |
|                       |                                                              |                                          |                 |                                                   |
|                       |                                                              |                                          |                 |                                                   |
|                       |                                                              |                                          |                 |                                                   |
|                       |                                                              |                                          |                 |                                                   |
|                       |                                                              |                                          |                 |                                                   |
|                       |                                                              |                                          |                 |                                                   |

# Banco del Pacífico